『Outlook for Windows11(10) new』の設定方法

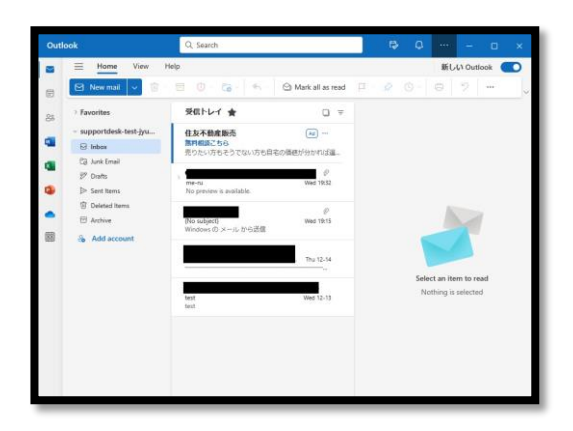

【設定】をクリック

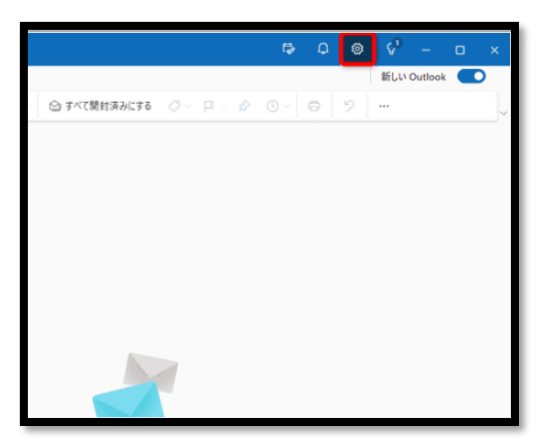

<u>アカウント>メールアカウント>【+ア</u>カウントの追加】 をクリック

| 10-str       |                    | in a manufacture                            | - ¤ × |  |
|--------------|--------------------|---------------------------------------------|-------|--|
| 82.AL        | メール アカウント          | メールアカワント                                    |       |  |
| 0.102.5.0036 | HEION<br>BG        | Outlook でリンクされているアカウントを切り替えたり、アカウントを追加したり、ア |       |  |
| 3 アカウント      | 911                | 1. 325-021-0.0004                           |       |  |
| () 28<br>    | モバイル デバイス<br>ストレージ | + 7/19571-098.00                            |       |  |
| 同节病          |                    | @outlook.jp                                 | 10-10 |  |
| AL MAR       |                    |                                             |       |  |
|              |                    |                                             |       |  |
|              |                    |                                             |       |  |
|              |                    |                                             |       |  |
|              |                    |                                             |       |  |
|              |                    |                                             |       |  |
|              |                    |                                             |       |  |
|              |                    |                                             |       |  |
|              |                    |                                             |       |  |
|              |                    |                                             |       |  |
|              |                    |                                             |       |  |
|              |                    |                                             |       |  |

メールアドレス (・・・・@clovernet.ne.jp 等) を入力

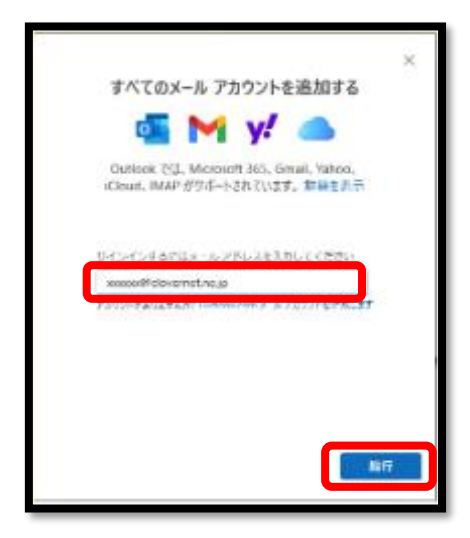

セットアップ中に問題が発生しました。

とエラーになります。【高度なセットアップ】をクリック。

| すべてのメ                            | and the share of the second second                                                                                                    |                                                                                                    |                                                                                                    |
|----------------------------------|----------------------------------------------------------------------------------------------------|----------------------------------------------------------------------------------------------------|----------------------------------------------------------------------------------------------------|
|                                  | ニルアカワント                                                                                                    | を追加する                                                                                                    |                                                                                                    |
| 0                                | M y!                                                                                                    |                                                                                                    |                                                                                                    |
| Outlook 75<br>Ooud, IMAP         | Microsoft 365.0<br>がサポートチルていま                                                                                                    | imal. Yahoo.<br>(홍, 대미아파)                                                                                                    |                                                                                                    |
| 84490700                         | >* 0                                                                                                    |                                                                                                    |                                                                                                    |
| X000007FC010                     | enetine.p                                                                                                    | 1                                                                                                    |                                                                                                    |
| セットアップ中に<br>してきたい<br>ノロウントがありましん | WEU先生しました<br>J+* Oviluatione X-1                                                                                                    | もう一葉やり重し<br>17月02日をもいし                                                                                                    | i i<br>Li                                                                                                    |
|                                  |                                                                                                    |                                                                                                    |                                                                                                    |
| 01-9409                          | 105                                                                                                    | 2000                                                                                                    | hv)-7+7                                                                                                    |
|                                  | Quidook 755<br>Coud. IMAP<br>XXXXXIII COUD. IMAP<br>XXXXXIII COUD.<br>XXXXXIII COUD.<br>XXXXXIII COUD.<br>XXXXIII COUD.<br>XXXXXIII COUD.<br>XXXXIII COUD.<br>XXXXXIII COUD.<br>XXXXXIII COUD.<br>XXXXXIII COUD.<br>XXXXXIII COUD.<br>XXXXXXXXXXXXXXXXXXXXXXXXXXXXXXXXXXXX | Outdook 755. Microsoft 365. (<br>Cloud, IMAP // 1787 - 5-97. T.) 2     ETTINGT/2020-> ①     xxxxxx8///Clovernet.ne.jp     (アントックテアが取り注意しました。     (アントックテアが取り注意しました。     (アントックテアが取り注意しました。     (アントックテアが取り注意しました。     (アントックテアが取り注意しました。     (アントックテアが取り注意しました。     (アントックテアが取り注意しました。     (アントックテアが取り注意しました。 | Could ock Titl, Microsoft 365, Gmail, Whos,<br>Could, IMAP // Thir + FRITUES, IFRE # 4<br>ETTEMOT/2000-0<br>xxxxxx8//clovemet.ne.pp<br>To + Pro / PETRO/REL # 10 - #70 % (<br>Created)<br>/ 777 + FSIRELXAM Considence X-10 710 71 Phanel. |

【IMAP】を選択

|                                      | × |
|--------------------------------------|---|
| 目的のメール プロバイダーを選択してください               |   |
| xxxxxxB dovernet.ne.jp               |   |
| Sostock.com. Silve.com. Shotmail.com |   |
| Genuil                               |   |
| Y. Yahoo                             |   |
| iCoud                                |   |
| IMAP TETEL, MacLoom, Morange.com, #8 | ļ |
|                                      |   |
|                                      |   |
| 展る                                   |   |
|                                      |   |

| メール設定値をご確認のうえ、                                             | 「続行】をクリック                        |
|------------------------------------------------------------|----------------------------------|
| その他<br>test@clovernet.ne.jp                                |                                  |
|                                                            | IMAP パスワード メール PW                |
| імар /(27-ř<br>                                            | IMAP 受信サーバー imap.clovernet.ne.jp |
| <ul> <li>表示数を増やす</li> <li>おすすめの設定を使用する</li> </ul>          | 受信ポート 993                        |
| IMAP 受信サーバー ポート                                            | ttar接続如7° SSL/TLS                |
| thispecterietanegp     tet=27接続9イブ     Set / TLE / 推新) > / | SMTP ユーザー名 メールアドレス               |
| SMTPユーザー名                                                  | SMTP パスワード メール PW                |
| SMTP/C/7-F                                                 | SMTP 送信サーバー imap.clovernet.ne.jp |
| SMTP送信サーバー ポート<br>imap.clovernet.ne.in 465                 | 送信ポート 465                        |
| セキュア接続タイプ<br>SSL / TLS (推奨) ~                              | セキュア接続タイフ。 SSL/TLS               |
| 焼行 プロバイダー                                                  |                                  |